Ejemplo de Configuración de Comunicación MGCP Segura entre Voice GW y CUCM a través de IPsec Basada en Certificados Firmados por CA

## Contenido

Introducción **Prerequisites** Requirements **Componentes Utilizados** Configurar Diagrama de la red 1. Configure la CA en el GW de voz y genere un certificado firmado por CA para el GW de voz 2. Generar un certificado IPsec firmado por CA de CUCM 3. Importar certificados CA, CUCM y CA de voz GW en CUCM 4. Configuración de la Configuración del Túnel IPsec en CUCM 5. Configuración del túnel IPsec en el GW de voz Verificación Verifique el estado del túnel IPsec en el extremo de CUCM Verifique el estado del túnel IPsec en el extremo de la puerta de enlace de voz Troubleshoot Solución de problemas del túnel IPsec en el extremo de CUCM Solución de problemas del túnel IPsec en el extremo de la puerta de enlace de voz

# Introducción

Este documento describe cómo proteger correctamente la señalización del protocolo de control de gateway de medios (MGCP) entre un gateway de voz (GW) y CUCM (Cisco Unified Communications Manager) a través de Internet Protocol Security (IPsec), basándose en certificados firmados por la Autoridad de certificados (CA). Para configurar una llamada segura a través de MGCP, las secuencias de señalización y del protocolo de transporte en tiempo real (RTP) deben protegerse por separado. Parece estar bien documentado y es bastante sencillo configurar flujos RTP cifrados, pero un flujo RTP seguro no incluye señalización MGCP segura. Si la señalización MGCP no está asegurada, las claves de cifrado para la secuencia RTP se envían en el mensaje clear.

## Prerequisites

## Requirements

Cisco recomienda que tenga conocimiento sobre estos temas:

- Gateway de voz MGCP registrado en CUCM para enviar y recibir llamadas
- Se inició el servicio Función Proxy de la autoridad certificadora (CAPF), el clúster se estableció en modo mixto
- La imagen de Cisco IOS<sup>®</sup> en GW soporta la función de seguridad crypto
- Teléfonos y GW MGCP configurados para protocolo de transporte en tiempo real seguro (SRTP)

### **Componentes Utilizados**

La información que contiene este documento se basa en las siguientes versiones de software y hardware.

- CUCM nodo único ejecuta GGSG (Global Government Solutions Group de Cisco) versión 8.6.1.20012-14 en modo Federal Information Processing Standard (FIPS)
- Teléfonos 7975 que ejecutan SCCP75-9-3-1SR2-1S
- GW Cisco 2811 C2800NM-ADVENTERPRISEK9-M, versión 15.1(4)M8
- Tarjeta de voz E1 ISDN VWIC2-2MFT-T1/E1 Troncal Multiflex RJ-48 de 2 puertos

The information in this document was created from the devices in a specific lab environment. All of the devices used in this document started with a cleared (default) configuration. If your network is live, make sure that you understand the potential impact of any command.

# Configurar

**Nota:** Use la <u>Command Lookup Tool (clientes registrados solamente) para obtener más</u> información sobre los comandos usados en esta sección.

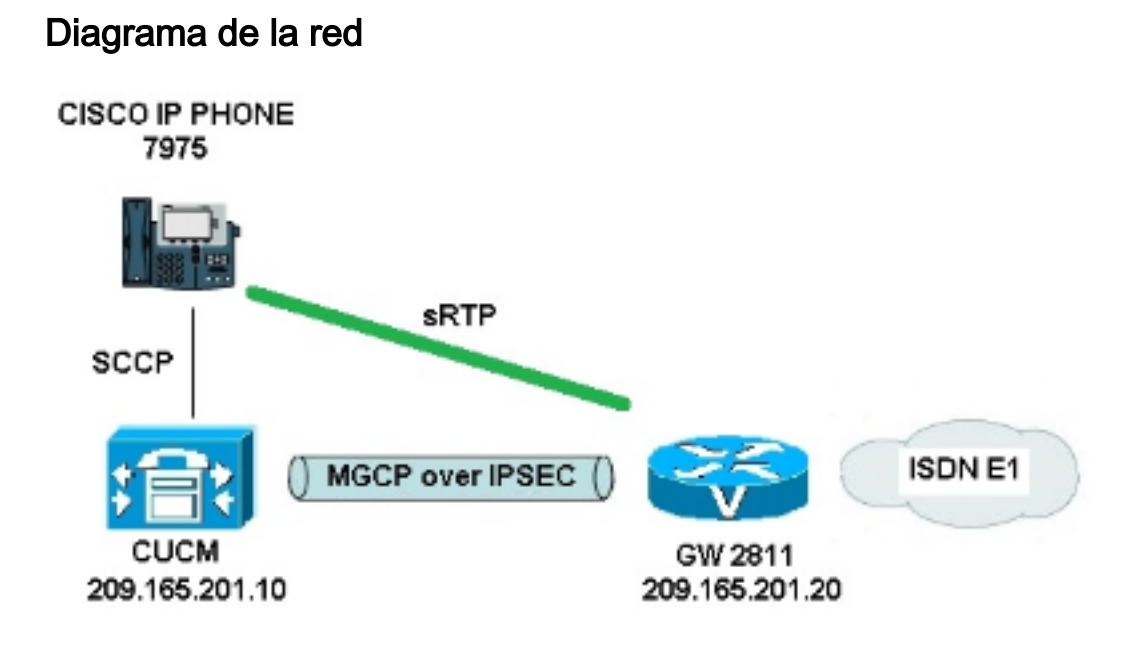

Para configurar IPSec correctamente entre CUCM y GW de voz, complete estos pasos:

- 1. Configure la CA en el GW de voz y genere un certificado firmado por CA para el GW de voz
- 2. Generar un certificado IPsec firmado por CA de CUCM
- 3. Importar certificados CA, CUCM y CA de voz GW en CUCM
- 4. Configuración de los parámetros de túnel IPsec en CUCM
- 5. Configure la configuración del túnel IPsec en el GW de voz

# 1. Configure la CA en el GW de voz y genere un certificado firmado por CA para el GW de voz

Como primer paso, el par de claves Rivest-Shamir-Addleman (RSA) debe generarse en el GW de voz (servidor CA de Cisco IOS):

KRK-UC-2x2811-2#crypto key generate rsa general-keys label IOS\_CA exportable Se utilizarán las inscripciones completadas mediante el protocolo SCEP (del inglés Simple Certificate Enrollment Protocol, protocolo simple de inscripción de certificados), de modo que se habilite el servidor HTTP:

#### KRK-UC-2x2811-2#ip http server

Para configurar el servidor de la CA en una gateway, estos pasos deben completarse:

1. Establezca el nombre del servidor PKI. Debe tener el mismo nombre que el par de claves generado anteriormente.

KRK-UC-2x2811-2(config)#crypto pki server IOS\_CA

2. Especifique la ubicación en la que se almacenarán todas las entradas de la base de datos para el servidor de la CA.

KRK-UC-2x2811-2(cs-server)#crypto pki server IOS\_CA

- 3. Configure el nombre del emisor de la CA. KRK-UC-2x2811-2(cs-server)#issuer-name cn=IOS
- 4. Especifique un punto de distribución (CDP) de la lista de revocación de certificados (CRL) que se utilizará en los certificados emitidos por el servidor de certificados y habilite la concesión automática de solicitudes de renovación de inscripción de certificados para un servidor CA subordinado de Cisco IOS.

KRK-UC-2x2811-2(cs-server)#cdp-url http://209.165.201.10/IOS\_CA.crl
KRK-UC-2x2811-2(cs-server)#grant auto

5. Habilite el servidor de la CA. KRK-UC-2x2811-2(cs-server)#no shutdown

El siguiente paso es crear un punto de confianza para el certificado de CA y un punto de confianza local para el certificado del router con una inscripción de URL que apunte a un servidor HTTP local:

```
KRK-UC-2x2811-2(config)#crypto pki trustpoint IOS_CA
KRK-UC-2x2811-2(ca-trustpoint)#revocation-check crl
KRK-UC-2x2811-2(ca-trustpoint)#rsakeypair IOS_CA
KRK-UC-2x2811-2(config)#crypto pki trustpoint local1
KRK-UC-2x2811-2(ca-trustpoint)#enrollment url http://209.165.201.10:80
KRK-UC-2x2811-2(ca-trustpoint)#serial-number none
KRK-UC-2x2811-2(ca-trustpoint)#fgdn none
```

KRK-UC-2x2811-2(ca-trustpoint)#ip-address none
KRK-UC-2x2811-2(ca-trustpoint)#subject-name cn=KRK-UC-2x2811-2
KRK-UC-2x2811-2(ca-trustpoint)#revocation-check none

Para generar el certificado del router firmado por la CA local, el punto de confianza debe ser autenticado e inscrito:

KRK-UC-2x2811-2(config)#crypto pki authenticate local1 KRK-UC-2x2811-2(config)#crypto pki enroll local1 Después de eso, el certificado del router es generado y firmado por la CA local. Enumere el certificado en el router para su verificación.

```
KRK-UC-2x2811-2#show crypto ca certificates
Certificate
Status: Available
Certificate Serial Number (hex): 02
Certificate Usage: General Purpose
Issuer:
  cn=TOS
Subject:
  Name: KRK-UC-2x2811-2
  cn=KRK-UC-2x2811-2
CRL Distribution Points:
  http://10.48.46.251/IOS_CA.crl
Validity Date:
  start date: 13:05:01 CET Nov 21 2014
  end date: 13:05:01 CET Nov 21 2015
Associated Trustpoints: local1
Storage: nvram:IOS#2.cer
CA Certificate
Status: Available
Certificate Serial Number (hex): 01
Certificate Usage: Signature
Issuer:
  cn=IOS
Subject:
  cn=IOS
Validity Date:
  start date: 12:51:12 CET Nov 21 2014
```

end date: 12:51:12 CET Nov 20 2017 Associated Trustpoints: local1 IOS\_CA Storage: nvram:IOS#1CA.cer

Se deben enumerar dos certificados. El primero es un certificado de router (KRK-UC-2x2811-2) firmado por la CA local y el segundo es un certificado de CA.

#### 2. Generar un certificado IPsec firmado por CA de CUCM

El CUCM para el túnel IPsec configurado utiliza un certificado ipsec.pem. De forma predeterminada, este certificado se firma automáticamente y se genera cuando se instala el sistema. Para reemplazarlo con un certificado firmado por CA, primero se debe generar un CSR (Solicitud de firma de certificado) para IPsec desde la página de administración de CUCM OS. Elija **Cisco Unified OS Administration > Security > Certificate Management > Generate CSR**.

| cisco For Cisco U          | Unified Operating S                  | System Administration                                                                                                    |
|----------------------------|--------------------------------------|----------------------------------------------------------------------------------------------------|
| Show - Settings - Se       | curity 👻 Software Upgrades 💌         | Services 🔻 Help 🔻                                                                                                    |
| Certificate List           |                                      |                                                                                                    |
| 🔃 Generate New 🍄           | Upload Certificate/Certificate chain | Generate CSR 👔 Download CSR                                                                                                    |
| Chabur                     |                                      | Generate CSR                                                                                                    |
| 21 records found           |                                      |                                                                                                    |
| Certificate List (1        | - 21 of 21)                          | 🧶 Generate Certificate Signing Request - Mozilla Firefox                                                                                                    |
| Find Certificate List when | re File Name 👻 begin                 | A https://10.48.46.227/cmplatform/certificateGenerateNewCsr.do                                                                                                    |
| Certificate Name           | Certificate Type                     | Generate Certificate Signing Request                                                                                                    |
| tomcat                     | certs                                | 🔟 👰 Generate CSR 🖳 Close                                                                                                    |
| ipsec                      | certs                                | L Contraction of the second second se |
| tomcat-trust               | trust-certs                          | C                                                                                                    |
| tomcat-trust               | trust-certs                          |                                                                                                    |
| torncat-trust              | trust-certs                          | 👱 🚺 Warning: Generating a new CSR will overwrite the existing CSR                                                                                                    |
| ipsec-trust                | trust-certs                          | g 🖵 [                                                                                                    |
| CallManager                | certs                                | Generate Certificate Signing Request                                                                                                    |
| CAPF                       | cents                                | Certificate Name* incar                                                                                                    |
| TVS                        | certs                                | I                                                                                                    |
| CallManager-trust          | trust-certs                          |                                                                                                    |
| CallManager-trust          | trust-certs                          | g - Generate CSR Close                                                                                                    |
| CallManager-trust          | trust-certs                          | ۵                                                                                                    |
| CallManager-trust          | trust-certs                          | 9 (i) ! indicates required item                                                                                                    |
| CallManager-trust          | trust-certs                          |                                                                                                    |
| CallManager-trust          | trust-certs                          | <u>d</u>                                                                                                    |
| CallManager-trust          | trust-certs                          | d                                                                                                    |
| CAPF-trust                 | trust-certs                          | g                                                                                                    |
| CAPE-trust                 | trust-certs                          |                                                                                                    |

Después de generar la CSR, debe descargarse de CUCM e inscribirse en la CA del GW. Para hacerlo, ingrese el comando **crypto pki server IOS\_CA request pkcs10 terminal base64** y el hash de solicitud de firma debe ser pegado a través de terminal. Se muestra el certificado otorgado y es necesario copiarlo y guardarlo como archivo ipsec.pem.

```
KRK-UC-2x2811-2#crypto pki server IOS_CA request pkcs10 terminal base64
PKCS10 request in base64 or pem
% Enter Base64 encoded or PEM formatted PKCS10 enrollment request.
% End with a blank line or "quit" on a line by itself.
----BEGIN CERTIFICATE REQUEST-----
MIIDNjCCAh4CAQAwgakxCzAJBgNVBAYTAlBMMQ4wDAYDVQQIEwVjaXNjbzEOMAwG
A1UEBxMFY21zY28xDjAMBqNVBAoTBWNpc2NvMQ4wDAYDVQQLEwVjaXNjbzEPMA0G
A1UEAxMGQ1VDTUIxMUkwRwYDVQQFE0A1NjY2OWY5MjgzNWZmZWQ1MDg0YjI5MTU4
NjcwMDBmMGI2NjliYjdkYWZhNDNmM2QzOWFhNGQxMzM1ZTllMjUzMIIBIjANBqkq
hkiG9w0BAQEFAAOCAQ8AMIIBCqKCAQEAkfHxvcov4vFmK+3+dQShW3s3SzAYBQ19
0JDBilc4eDRmdrq0V2dkn9UpLUx9OH7V00e/8wmHqYwoxFZ5a6B5qRRkc010/ub2
ullQCw+nQ6QiZGdNhdne0NYY4r3odF4CkrtYAJA4PUSceltWxfiJY5dw/Xhv8cVg
gVyuxctESemfMhUfvEM203NU9nod7YTEzQzuAadjNcyc4b1u91vQm50VUNXxODov
e7/OlQNUWU3LSEr0aI9lC75x3qdRGBe8Pwnk/qWbT5B7pwuwMXTU8+UFj6+lvrQM
Rb47dw22yFmSMObvez18IVExAyFs50j9Aj/rNFIdUQIt+Nt+Q+f38wIDAQABoEcw
RQYJKoZIhvcNAQkOMTgwNjAnBgNVHSUEIDAeBggrBgEFBQcDAQYIKwYBBQUHAwIG
CCsGAQUFBwMFMAsGA1UdDwQEAwIDuDANBgkqhkiG9w0BAQUFAAOCAQEAQDgAR401
oQ4z2yqgSsICAZ2hQA3Vztp6aOI+0PSyMfihGS//3V3tALEZL2+t0Y5elKsBea72
sieKjpSikXjNaj+SiY1aYy4siVw5EKQD3Ii4Qvl15BvuniZXvBiBQuW+SpBLbeNi
xwIqrYELrFywQZBeZOdFqnSKN9XlisXe6oU9GXux7uwqXwkCXMF/azutbiol4Fqf
qUF00GzkhtEapJA6c5RzaxG/0uDuKY+4z1eSSsXzFhBTifk3RfJA+I7Na1zQBIEJ
2IOJdiZnn0HWVr5C5eZ7VnQuNdiC/qn3uUfvNVRZo8iCDq3tRv7dr/n64jdKsHEM
lk6P8gp9993cJw==
quit
```

% Granted certificate:

MIIDXTCCAsaqAwIBAqIBBTANBqkqhkiG9w0BAQQFADAOMQwwCqYDVQQDEwNJT1Mw HhcNMTUwMTA4MTIwMTAwWhcNMTYwMTA4MTIwMTAwWjCBqTELMAkGA1UEBhMCUEwx DjAMBgNVBAgTBWNpc2NvMQ4wDAYDVQQHEwVjaXNjbzEOMAwGA1UEChMFY21zY28x DjAMBgNVBAsTBWNpc2NvMQ8wDQYDVQQDEwZDVUNNQjExSTBHBgNVBAUTQDU2NjY5 ZjkyODM1ZmZ1ZDUwODRiMjkxNTg2NzAwMGYwYjY2OWJiN2RhZmE0M2YzZDM5YWE0 ZDEzMzVlOWUyNTMwggEiMA0GCSqGSIb3DQEBAQUAA4IBDwAwggEKAoIBAQCR8fG9 yi/i8WYr7f51BKFbezdLMBqFDX3QkMGIhzh4NGZ2urRXZ2Sf1SktTH04ftXQ57/z CYepjCjEVnlroHmpFGRw7XT+5va6XVALD6dDpCJkZ02F2d7Q1hjiveh0XqKSu1qA kDq9RJx7W1bF+I1j13D9eG/xxWCBXK7Fy0RJ6Z8yFR+8QzbTc1T2eh3thMTNDO4B p2MlzJzhvW73W9Cbk5VQlfE4Oi97v86VAlRZTctISvRoj2ULvnHep1EYF7w/CeT+ BZtPkHunC7AxdNTz5QWPr6W+tAxFvjt3DbbIWZIw5u97PXwhUTEDIWzk6P0CP+s0 Uh1RAi34235D5/fzAgMBAAGjgaowgacwLwYDVR0fBCgwJjAkoCKgIIYeaHR0cDov  ${\tt LzEwLjQ4LjQ2LjI1MS9JT1NfQ0EuY3JsMAsGA1UdDwQEAwIDuDAnBgNVHSUEIDAe}$ BggrBgEFBQcDAQYIKwYBBQUHAwIGCCsGAQUFBwMFMB8GA1UdIwQYMBaAFJSLP5cn PL8bIP7VSKLtB6Z1socOMB0GA1UdDgQWBBR4m2eTSyELsdRBW4MRmbNdT2qppTAN BgkqhkiG9w0BAQQFAAOBgQBuVJ+tVS0JqP4z9TgEeuMbVwn00CTKXz/fCuh6R/50 qq8JhERJGiR/ZHvHRLf+XawhnoE6daPAmE+WkIPtHIIhbMHCbbxG9ffdyaiNXRWy 5s15XycF1FgYGpTFBYD9M0Lqsw+FIYaT2ZrbOGsx8h6pZoesKqm85RByIUjX4nJK 1q==

**Nota:** Para descodificar y verificar el contenido del certificado codificado Base64, ingrese el **comando openssl x509 -in certificate.crt -text -noout**.

El certificado CUCM concedido se descodifica para:

Certificate: Data: Version: 3 (0x2) Serial Number: 5 (0x5) Signature Algorithm: md5WithRSAEncryption Issuer: CN=IOS Validity Not Before: Jan 8 12:01:00 2015 GMT Not After : Jan 8 12:01:00 2016 GMT Subject: C=PL, ST=cisco, L=cisco, O=cisco, OU=cisco, Subject Public Key Info: Public Key Algorithm: rsaEncryption RSA Public Key: (2048 bit) Modulus (2048 bit): 00:91:f1:f1:bd:ca:2f:e2:f1:66:2b:ed:fe:75:04: a1:5b:7b:37:4b:30:18:05:0d:7d:d0:90:c1:88:87: 38:78:34:66:76:ba:b4:57:67:64:9f:d5:29:2d:4c: 7d:38:7e:d5:d0:e7:bf:f3:09:87:a9:8c:28:c4:56: 79:6b:a0:79:a9:14:64:70:ed:74:fe:e6:f6:ba:5d: 50:0b:0f:a7:43:a4:22:64:67:4d:85:d9:de:d0:d6: 18:e2:bd:e8:74:5e:02:92:bb:58:00:90:38:3d:44: 9c:7b:5b:56:c5:f8:89:63:97:70:fd:78:6f:f1:c5: 60:81:5c:ae:c5:cb:44:49:e9:9f:32:15:1f:bc:43: 36:d3:73:54:f6:7a:ld:ed:84:c4:cd:0c:ee:01:a7: 63:35:cc:9c:e1:bd:6e:f7:5b:d0:9b:93:95:50:d5: f1:38:3a:2f:7b:bf:ce:95:03:54:59:4d:cb:48:4a: f4:68:8f:65:0b:be:71:de:a7:51:18:17:bc:3f:09: e4:fe:05:9b:4f:90:7b:a7:0b:b0:31:74:d4:f3:e5: 05:8f:af:a5:be:b4:0c:45:be:3b:77:0d:b6:c8:59: 92:30:e6:ef:7b:3d:7c:21:51:31:03:21:6c:e4:e8: fd:02:3f:eb:34:52:1d:51:02:2d:f8:db:7e:43:e7: f7:f3 Exponent: 65537 (0x10001) X509v3 extensions: X509v3 CRL Distribution Points:

#### URI:http://10.48.46.251/IOS\_CA.crl

X509v3 Key Usage: Digital Signature, Key Encipherment, Data Encipherment, Key Agreement X509v3 Extended Key Usage: TLS Web Server Authentication, TLS Web Client Authentication, IPSec End System X509v3 Authority Key Identifier: keyid:94:8B:3F:97:27:3C:BF:1B:20:FE:D5:48:A2:ED:07:A6:75:B2:87:0E X509v3 Subject Key Identifier: 78:9B:67:93:4B:21:0B:B1:D4:41:5B:83:11:99:B3:5D:4F:6A:A9:A5 Signature Algorithm: md5WithRSAEncryption 6e:54:9f:ad:55:2d:09:a8:fe:33:f5:38:04:7a:e3:1b:57:09: f4:d0:24:ca:5f:3f:df:0a:e8:7a:47:fe:74:aa:af:09:84:44: 49:1a:24:7f:64:7b:c7:44:b7:fe:5d:ac:21:9e:81:3a:75:a3: c0:98:4f:96:90:83:ed:1c:82:21:6c:c1:c2:6d:bc:46:f5:f7: dd:c9:a8:8d:5d:15:b2:e6:c2:39:5f:27:05:d4:58:18:1a:94: c5:05:80:fd:33:42:ea:b3:0f:85:21:86:93:d9:9a:db:38:6b: 31:f2:le:a9:66:87:ac:2a:a9:bc:e5:10:72:21:48:d7:e2:72: 4a:d6

#### 3. Importar certificados CA, CUCM y CA de voz GW en CUCM

El certificado IPsec de CUCM ya se exporta a un archivo .pem. Como paso siguiente, es necesario completar el mismo proceso con el certificado de voz GW y el certificado de CA. Para hacerlo, primero deben mostrarse en un terminal con el comando **crypto pki export local1 pem terminal** y copiarse en archivos .pem separados.

KRK-UC-2x2811-2(config)#crypto pki export local1 pem terminal % CA certificate: -----BEGIN CERTIFICATE-----MIIB9TCCAV6gAwIBAgIBATANBgkqhkiG9w0BAQQFADAOMQwwCgYDVQQDEwNJT1Mw HhcNMTQxMTIxMTE1MTEyWhcNMTcxMTIwMTE1MTEyWjAOMQwwCgYDVQQDEwNJT1Mw gZ8wDQYJKoZIhvcNAQEBBQADgY0AMIGJAoGBAK6Cd2yxUywtbgBElkZUsP6eaZVv 6YfpEbFptyt6ptRdpxgj0YI3InEP3wewtmEPNeTJL8+a/W7MDUemm3t/N1WB06T2 m9Bp6k0FNOBXMKeDfTsqOKEy7WfLASe/Pbq8M+JMpeMWz8xnMboY0b66rY8igZFz k1tRP1IMsf5r01tnAgMBAAGjYzBhMA8GA1UdEwEB/wQFMAMBAf8wDgYDVR0PAQH/ BAQDAgGGMB8GA1UdIwQYMBaAFJSLP5cnPL8bIP7VSKLtB6Z1socOMB0GA1UdDgQW BBSUiz+XJzy/GyD+1Uii7QemdbKHDjANBgkqhkiG9w0BAQQFAAOBgQCUMC1SFVIS TSS1ExbM9i2D4H0WYhCurhifqTWLxMMXj0jym24DoqZ91aDNG1VwiJ/Yv4i40t90 y65WzbapZL1S65q+d7BCLQypdrwcKkdS0dfTdKfXEsyWLhecRa8mnZckpgKBk8Ir BfM9K+caXkfhPEPa644UzV9++OKMKhtDuQ==

----END CERTIFICATE-----

#### % General Purpose Certificate:

----BEGIN CERTIFICATE-----

MIIB2zCCAUSGAwIBAGIBAjANBgkqhkiG9w0BAQUFADAOMQwwCGYDVQQDEwNJT1Mw HhcNMTQxMTIxMTIwNTAxWhcNMTUxMTIxMTIwNTAxWjAaMRgwFgYDVQQDEw9LUkst VUMtMngyODExLTIwXDANBgkqhkiG9w0BAQEFAANLADBIAkEApGWIN1nAAtKLVMOj mZVkQFgI8LrHD6zSr1aKgAJhlU+H/mnRQQ5rqitIpekDdPoowST9RxC5CJmB4spT VWkYkwIDAQABo4GAMH4wLwYDVR0fBCgwJjAkoCKgIIYeaHR0cDovLzEwLjQ4LjQ2 LjI1MS9JT1NfQ0EuY3JsMAsGA1UdDwQEAwIFoDAfBgNVHSMEGDAWgBSUiz+XJzy/ GyD+1Uii7QemdbKHDjAdBgNVHQ4EFgQUtAWc61K5nYGgWqKAiIOLMlphfqIwDQYJ KoZIhvcNAQEFBQADgYEAjDflH+N3yc3RykCig9B0aAIXWZPmaqLF9v9R75zc+f8x zbSIzoVbBhnUOeuOj1hnIgHyyMjeELjTEh6uQrWUN2ElW1ypfmxk1jN5q0t+vfdR +yepS04pFor9RoD7IWg6e/1hFDEep9hBvzrVwQHCjzeY0rVrPcLl26k5oauMwTs= ----END CERTIFICATE-----

#### El certificado % CA decodifica en:

```
Certificate:
  Data:
       Version: 3 (0x2)
       Serial Number: 1 (0x1)
       Signature Algorithm: md5WithRSAEncryption
       Issuer: CN=IOS
       Validity
           Not Before: Nov 21 11:51:12 2014 GMT
           Not After : Nov 20 11:51:12 2017 GMT
       Subject: CN=IOS
       Subject Public Key Info:
           Public Key Algorithm: rsaEncryption
           RSA Public Key: (1024 bit)
               Modulus (1024 bit):
                   00:ae:82:77:6c:b1:53:2c:2d:6e:00:44:96:46:54:
                   b0:fe:9e:69:95:6f:e9:87:e9:11:b1:69:b7:2b:7a:
                   a6:d4:5d:a7:18:23:39:82:37:22:71:0f:df:07:b0:
                   b6:61:0f:35:e4:c9:2f:cf:9a:fd:6e:cc:0d:47:a6:
                   9b:7b:7f:36:55:81:3b:a4:f6:9b:d0:69:ea:4d:05:
                   34:e0:57:30:a7:83:7d:34:aa:38:a1:32:ed:67:cb:
                   01:27:bf:3d:ba:bc:33:e2:4c:a5:e3:16:cf:cc:67:
                   31:ba:18:39:be:ba:ad:8f:22:81:91:73:93:5b:51:
                   3e:52:0c:49:fe:6b:3b:5b:67
               Exponent: 65537 (0x10001)
       X509v3 extensions:
           X509v3 Basic Constraints: critical
               CA:TRUE
           X509v3 Key Usage: critical
               Digital Signature, Certificate Sign, CRL Sign
           X509v3 Authority Key Identifier:
               keyid:94:8B:3F:97:27:3C:BF:1B:20:FE:D5:48:A2:ED:07:A6:75:B2:87:0E
           X509v3 Subject Key Identifier:
               94:8B:3F:97:27:3C:BF:1B:20:FE:D5:48:A2:ED:07:A6:75:B2:87:0E
   Signature Algorithm: md5WithRSAEncryption
       94:30:2d:52:15:59:52:4d:24:b5:13:16:cc:f6:2d:83:e0:73:
       96:62:10:ae:ae:18:9f:a9:35:8b:c4:c3:17:8f:48:f2:9b:6e:
       03:a2:a6:7d:d5:a0:cd:1b:55:70:88:9f:d8:bf:88:b8:d2:df:
       74:cb:ae:56:cd:b6:a9:64:bd:52:eb:9a:be:77:b0:42:2d:0c:
       a9:76:bc:1c:2a:47:52:d1:d7:d3:74:a7:d7:12:cc:96:2e:17:
       9c:45:af:26:9d:97:24:a6:02:81:93:c2:2b:05:f3:3d:2b:e7:
       1a:5e:47:e1:3c:43:da:eb:8e:14:cd:5f:7e:f8:e2:8c:2a:1b:
       43:b9
El certificado de % de uso general decodifica a:
```

```
Certificate:
  Data:
       Version: 3 (0x2)
       Serial Number: 2 (0x2)
       Signature Algorithm: shalWithRSAEncryption
       Issuer: CN=IOS
       Validity
          Not Before: Nov 21 12:05:01 2014 GMT
          Not After : Nov 21 12:05:01 2015 GMT
       Subject: CN=KRK-UC-2x2811-2
       Subject Public Key Info:
           Public Key Algorithm: rsaEncryption
           RSA Public Key: (512 bit)
              Modulus (512 bit):
                   00:a4:65:88:37:59:c0:02:d2:8b:54:c3:a3:99:95:
                   64:40:58:08:f0:ba:c7:0f:ac:d2:ae:56:8a:80:02:
```

```
61:95:4f:87:fe:69:d1:41:0e:6b:aa:2b:48:a5:e9:
                03:74:fa:28:c1:24:fd:47:10:b9:08:99:81:e2:ca:
               53:55:69:18:93
           Exponent: 65537 (0x10001)
   X509v3 extensions:
       X509v3 CRL Distribution Points:
           URI:http://10.48.46.251/IOS_CA.crl
       X509v3 Key Usage:
           Digital Signature, Key Encipherment
       X509v3 Authority Key Identifier:
           keyid:94:8B:3F:97:27:3C:BF:1B:20:FE:D5:48:A2:ED:07:A6:75:B2:87:0E
       X509v3 Subject Key Identifier:
           B4:05:9C:EB:52:B9:9D:81:A0:5A:A2:80:88:83:8B:32:5A:61:7E:A2
Signature Algorithm: shalWithRSAEncryption
   8c:37:e5:1f:e3:77:c9:cd:d1:ca:40:a2:83:d0:74:68:02:17:
   59:93:e6:6a:a2:c5:f6:ff:51:ef:9c:dc:f9:ff:31:cd:b4:88:
   ce:85:5b:06:19:d4:39:eb:8e:8f:58:67:22:01:f2:c8:c8:de:
   10:b8:d3:12:1e:ae:42:b5:94:37:61:25:5b:5c:a9:7e:6c:64:
   d6:33:79:ab:4b:7e:bd:f7:51:fb:27:a9:4b:4e:29:16:8a:fd:
   46:80:fb:21:68:3a:7b:fd:61:14:31:1e:a7:d8:41:bf:3a:d5:
   c1:01:c2:8f:37:98:d2:b5:6b:3d:c2:e5:db:a9:39:a1:ab:8c:
   c1:3b
```

Una vez guardados como archivos .pem, deben importarse a CUCM. Elija Cisco Unified OS Administration > Security > Certificate management > Upload Certificate/Certificate.

- certificado CUCM como IPsec
- Certificado GW de voz como IPsec-trust

| Certificado de CA como confianza IPSec:                 |                                                           |  |  |  |  |
|---------------------------------------------------------|-----------------------------------------------------------|--|--|--|--|
| Show - Settings - Security - Software Upgrades - Serv   | kaas ▼ Halp ▼                                             |  |  |  |  |
| Certificate List                                        |                                                           |  |  |  |  |
| 🔋 Generate New 🏻 🐴 Upload Certificate/Certificate chain | Download CTL 🔃 Generate CSR 👔 Download CSR                |  |  |  |  |
|                                                         |                                                           |  |  |  |  |
| Certificate List                                        |                                                           |  |  |  |  |
| Find Certificate List where File Name 👻 begins with     | 👻 🛛 🕞 Find 🖉 Clear Filter                                 |  |  |  |  |
|                                                         | 🔮 Upload Cartificate/Cartificate chain - Mozilla Firefox  |  |  |  |  |
| Generate New Upload Certificate/Certificate chain       | Attps://10.48.46.231:8443/cmplatform/certificateUpload.do |  |  |  |  |
|                                                         | Upload Certificate/Certificate chain                      |  |  |  |  |
|                                                         | Delta File 🖳 Close                                        |  |  |  |  |
|                                                         | <b>U</b>                                                  |  |  |  |  |
|                                                         | ☐ Status                                                  |  |  |  |  |
|                                                         | (i) Status: Ready                                         |  |  |  |  |
|                                                         | Upload Certificate/Certificate chain                      |  |  |  |  |
|                                                         | Certificate Name* ipsec-trust                             |  |  |  |  |
|                                                         | Description                                               |  |  |  |  |
|                                                         | Upload File Browse. KRK-UC-2x2811-2.cisco.com.pern        |  |  |  |  |
|                                                         |                                                           |  |  |  |  |
|                                                         | - Upload File Close                                       |  |  |  |  |
|                                                         | (i) *- indicates required item.                           |  |  |  |  |
|                                                         | 5                                                         |  |  |  |  |
|                                                         |                                                           |  |  |  |  |

4. Configuración de la Configuración del Túnel IPsec en CUCM

El siguiente paso es la configuración del túnel IPsec entre CUCM y el GW de voz. La configuración del túnel IPsec en CUCM se realiza a través de la página web de administración de Cisco Unified OS (https://<cucm\_ip\_address>/cmplatform). Elija Security > IPSEC Configuration > Add new IPsec policy.

En este ejemplo, se creó una política llamada "vgipsecpolicy", con autenticación basada en certificados. Toda la información apropiada debe ser rellenada y corresponder a la configuración en el GW de voz.

| Status<br>Status: Ready |                     |   |  |  |  |
|-------------------------|---------------------|---|--|--|--|
| The system is in FIP    | S Mode              |   |  |  |  |
| IPSEC Policy Details    |                     |   |  |  |  |
| Policy Group Name*      | vgipsecpolicy       |   |  |  |  |
| Policy Name*            | vgipsec             |   |  |  |  |
| Authentication Method*  | Certificate         | • |  |  |  |
| Peer Type*              | Different           | • |  |  |  |
| Certificate Name        | KRK-UC-2x2811-2.pem |   |  |  |  |
| Destination Address*    | 209.165.201.20      |   |  |  |  |
| Destination Port*       | ANY                 |   |  |  |  |
| Source Address*         | 209.165.201.10      |   |  |  |  |
| Source Port*            | ANY                 |   |  |  |  |
| Mode*                   | Transport           | • |  |  |  |
| Remote Port*            | 500                 | _ |  |  |  |
| Protocol*               | ANY                 | • |  |  |  |
| Encryption Algorithm*   | AES 128             | • |  |  |  |
| Hash Algorithm*         | SHA1                | • |  |  |  |
| ESP Algorithm*          | AES 128             | • |  |  |  |
| Phase 1 DH Group—       |                     |   |  |  |  |
| Phase One Life Time*    | 3600                |   |  |  |  |
| Phase One DH*           | 2 .                 | - |  |  |  |
| Phase 2 DH Group—       |                     |   |  |  |  |
| Phase Two Life Time*    | 3600                |   |  |  |  |
| Phase Two DH*           | 2 -                 | ] |  |  |  |
| IPSEC Policy Configu    | ration              |   |  |  |  |
| Enable Policy           |                     |   |  |  |  |

**Nota:** El nombre del certificado de gateway de voz debe especificarse en el campo Nombre de certificado.

#### 5. Configuración del túnel IPsec en el GW de voz

Este ejemplo, con comentarios en línea, presenta la configuración correspondiente en un GW de voz.

```
crypto isakmp policy 1
                         (defines an IKE policy and enters the config-iskmp mode)
encr aes
                         (defines the encryption)
                         (defines 1024-bit Diffie-Hellman)
group 2
lifetime 57600
                         (isakmp security association lifetime value)
crypto isakmp identity dn
                               (defines DN as the ISAKMP identity)
crypto isakmp keepalive 10
                              (enable sending dead peer detection (DPD)
keepalive messages to the peer)
crypto isakmp aggressive-mode disable (to block all security association
and ISAKMP aggressive mode requests)
crypto ipsec transform-set cm3 esp-aes esp-sha-hmac (set of a combination of
security protocols
and algorithms that are
acceptable for use)
mode transport
crypto ipsec df-bit clear
no crypto ipsec nat-transparency udp-encapsulation
1
crypto map cm3 1 ipsec-isakmp (selects data flows that need security
processing, defines the policy for these flows
and the crypto peer that traffic needs to go to)
set peer 209.165.201.10
set security-association lifetime seconds 28800
set transform-set cm3
match address 130
interface FastEthernet0/0
ip address 209.165.201.20 255.255.255.224
duplex auto
speed auto
crypto map cm3 (enables creypto map on the interface)
access-list 130 permit ip host 209.165.201.20 host 209.165.201.10
```

## Verificación

Utilize esta sección para confirmar que su configuración funcione correctamente.

#### Verifique el estado del túnel IPsec en el extremo de CUCM

La forma más rápida de verificar el estado del túnel IPsec en CUCM es ir a la página de administración del sistema operativo y utilizar la opción **ping** en Services > Ping. Asegúrese de que la casilla de verificación **Validar IPSec** esté marcada. Obviamente, la dirección IP especificada aquí es la dirección IP del GW.

| Ping Configuration                                       |                                                                                        |    |
|----------------------------------------------------------|----------------------------------------------------------------------------------------|----|
| 📝 Ping                                                   |                                                                                        |    |
| – Status –                                               |                                                                                        |    |
| i Status: Ready                                          |                                                                                        |    |
| Ping Settings                                            |                                                                                        |    |
| Hostname or IP Address*                                  | 209.165.201.20                                                                         |    |
| Ping Interval*                                           | 1.0                                                                                    |    |
| Packet Size*                                             | 56                                                                                     |    |
| Ping Iterations                                          | 1 •                                                                                    |    |
| 🗷 Validate IPSec                                         |                                                                                        |    |
| _ Ping Results                                           |                                                                                        |    |
| Validate IPSec Policy: 209<br>Successfully validated IPS | 1.165.201.10[any] 209.165.201.20[any] Protocol: any<br>ec connection to 209.165.201.20 | 11 |

Ping

**Nota:** Consulte estos ID de bug de Cisco para obtener información sobre la validación del túnel IPsec a través de la función ping en CUCM:

- Cisco bug ID <u>CSCuo53813</u> - Validar resultados de Ping IPSec en blanco cuando se envían paquetes ESP (Encapsulating Security Payload)

- Cisco bug ID <u>CSCud20328</u> - Validar la política IPSec muestra un mensaje de error incorrecto en el modo FIPS

#### Verifique el estado del túnel IPsec en el extremo de la puerta de enlace de voz

Para verificar si la configuración funciona correctamente o no, es necesario confirmar que las asociaciones de seguridad (SA) para ambas capas (Asociación de seguridad de Internet y Protocolo de administración de claves (ISAKMP) e IPsec) se crean correctamente.

Para verificar si la SA para ISAKMP se crea y funciona correctamente, ingrese el comando **show** crypto isakmp sa en el GW.

KRK-UC-2x2811-2#show crypto isakmp sa IPv4 Crypto ISAKMP SA dst src state conn-id status 209.165.201.20 209.165.201.10 QM\_IDLE 1539 ACTIVE

IPv6 Crypto ISAKMP SA

**Nota:** El estado adecuado para SA debe ser ACTIVE y QM\_IDLE.

La segunda capa son las SA para IPsec. Su estado se puede verificar con el comando **show** crypto ipsec sa.

KRK-UC-2x2811-2#show crypto ipsec sa interface: FastEthernet0/0 Crypto map tag: cm3, local addr 209.165.201.20 protected vrf: (none) local ident (addr/mask/prot/port): (209.165.201.20/255.255.255.255/0/0) remote ident (addr/mask/prot/port): (209.165.201.10/255.255.255.255/0/0) current\_peer 209.165.201.10 port 500 PERMIT, flags={origin\_is\_acl,} #pkts encaps: 769862, #pkts encrypt: 769862, #pkts digest: 769862 #pkts decaps: 769154, #pkts decrypt: 769154, #pkts verify: 769154 #pkts compressed: 0, #pkts decompressed: 0 #pkts not compressed: 0, #pkts compr. failed: 0 #pkts not decompressed: 0, #pkts decompress failed: 0 #send errors 211693, #recv errors 0 local crypto endpt.: 209.165.201.20, remote crypto endpt.: 209.165.201.10 path mtu 1500, ip mtu 1500, ip mtu idb FastEthernet0/0 current outbound spi: 0xA9FA5FAC(2851757996) PFS (Y/N): N, DH group: none inbound esp sas: spi: 0x9395627(154752551) transform: esp-aes esp-sha-hmac , in use settings ={Transport, } conn id: 3287, flow\_id: NETGX:1287, sibling\_flags 80000006, crypto map: cm3 sa timing: remaining key lifetime (k/sec): (4581704/22422) IV size: 16 bytes replay detection support: Y Status: ACTIVE inbound ah sas: inbound pcp sas: outbound esp sas: spi: 0xA9FA5FAC(2851757996) transform: esp-aes esp-sha-hmac , in use settings ={Transport, } conn id: 3288, flow\_id: NETGX:1288, sibling\_flags 80000006, crypto map: cm3 sa timing: remaining key lifetime (k/sec): (4581684/22422) IV size: 16 bytes replay detection support: Y Status: ACTIVE

**Nota:** Los índices de políticas de seguridad (SPI) entrantes y salientes deben crearse en estado ACTIVO, y los contadores para el número de paquetes encapsulados/desencapsulados y cifrados/descifrados deben crecer cada vez que se genera tráfico a través de un túnel.

El último paso es confirmar que el GW MGCP se encuentra en el estado registrado y que la configuración TFTP se descargó correctamente de CUCM sin fallas. Esto se puede confirmar a partir del resultado de estos comandos:

KRK-UC-2x2811-2#show ccm-manager MGCP Domain Name: KRK-UC-2x2811-2.cisco.com Priority Status Host \_\_\_\_\_ Primary Registered 209.165.201.10 First Backup None Second Backup None Current active Call Manager: 10.48.46.231 Backhaul/Redundant link port: 2428 Failover Interval: 30 seconds Keepalive Interval: 15 seconds Last keepalive sent: 09:33:10 CET Mar 24 2015 (elapsed time: 00:00:01) Last MGCP traffic time: 09:33:10 CET Mar 24 2015 (elapsed time: 00:00:01) Last failover time: None Last switchback time: None Switchback mode: Graceful MGCP Fallback mode: Not Selected Last MGCP Fallback start time: None Last MGCP Fallback end time: None MGCP Download Tones: Disabled TFTP retry count to shut Ports: 2 Backhaul Link info: Link Protocol: TCP Remote Port Number: 2428 Remote IP Address: 209.165.201.10 Current Link State: OPEN Statistics: Packets recvd: 0 Recv failures: 0 Packets xmitted: 0 Xmit failures: 0 PRI Ports being backhauled: Slot 0, VIC 1, port 0 FAX mode: disable Configuration Error History: KRK-UC-2x2811-2# KRK-UC-2x2811-2#show ccm-manager config-download Configuration Error History: KRK-UC-2x2811-2#

## Troubleshoot

En esta sección se brinda información que puede utilizar para resolver problemas en su

configuración.

#### Solución de problemas del túnel IPsec en el extremo de CUCM

En CUCM no hay ningún servicio de mantenimiento responsable de la terminación y administración de IPSec. CUCM utiliza un paquete de herramientas IPsec de Red Hat integrado en el sistema operativo. El demonio que se ejecuta en Red Hat Linux y termina la conexión IPsec es OpenSwan.

Cada vez que se habilita o inhabilita la política IPsec en CUCM (Administración del SO > Seguridad > Configuración IPSEC), se reinicia el demonio Openswan. Esto se puede observar en el registro de mensajes de Linux. Se indica un reinicio mediante las siguientes líneas:

```
Nov 16 13:50:17 cucmipsec daemon 3 ipsec_setup: Stopping Openswan IPsec...
Nov 16 13:50:25 cucmipsec daemon 3 ipsec_setup: ...Openswan IPsec stopped
(...)
Nov 16 13:50:26 cucmipsec daemon 3 ipsec_setup: Starting Openswan IPsec
U2.6.21/K2.6.18-348.4.1.el5PAE...
Nov 16 13:50:32 cucmipsec daemon 3 ipsec_setup: ...Openswan IPsec started
```

Cada vez que hay un problema con la conexión IPSec en CUCM, las últimas entradas en el registro de mensajes deben ser verificadas (ingrese el **comando file list activelog syslog/messages\***) para confirmar que Openswan está activo y en ejecución. Si Openswan se ejecuta y se inicia sin errores, puede resolver problemas de la configuración de IPSec. El demonio responsable de la configuración de los túneles IPsec en Openswan es Plutón. Los registros Pluto se escriben para asegurar los registros en Red Hat, y se pueden recopilar a través del **comando file get activelog syslog/secure.\*** o a través de **RTMT: Registros de seguridad**.

**Nota:** Puede encontrar más información sobre cómo recopilar registros a través de RTMT en la <u>documentación de RTMT</u>.

Si es difícil determinar el origen del problema en base a estos registros, el Centro de asistencia técnica (TAC) puede verificar IPsec más a través de la raíz en CUCM. Después de acceder a CUCM a través de root, la información y los registros sobre el estado de IPsec se pueden verificar con estos comandos:

ipsec verify (used to identify the status of Pluto daemon and IPSec)
ipsec auto --status
ipsec auto --listall

También hay una opción para generar un informe de Red Hat a través de root. Este informe contiene toda la información requerida por el soporte de Red Hat para resolver problemas adicionales en el nivel del sistema operativo:

sosreport -batch - output file will be available in /tmp folder

#### Solución de problemas del túnel IPsec en el extremo de la puerta de enlace de voz

En este sitio, puede resolver todos los problemas de todas las fases de la configuración del túnel IPsec después de habilitar estos comandos de depuración:

**Nota:** Los pasos detallados para resolver problemas de IPSec se encuentran en <u>Troubleshooting de IPSec: Comprensión y Uso de los Comandos debug</u>.

Puede resolver problemas de GW MGCP con estos comandos debug:

debug ccm-manager config download all debug ccm-manager backhaul events debug ccm-manager backhaul packets debug ccm-manager errors debug ccm-manager events debug mgcp packet debug mgcp events debug mgcp errors debug mgcp state debug isdn q931